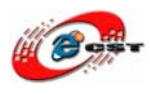

# AVR-MP3 開発キット USB1.1 ホストモジュール CH375

## 4KB ROM, 600B SRAM でも USB メモリが使

える.....

株式会社日昇テクノロジー

http://www.csun.co.jp

info@csun.co.jp

2009/3/1

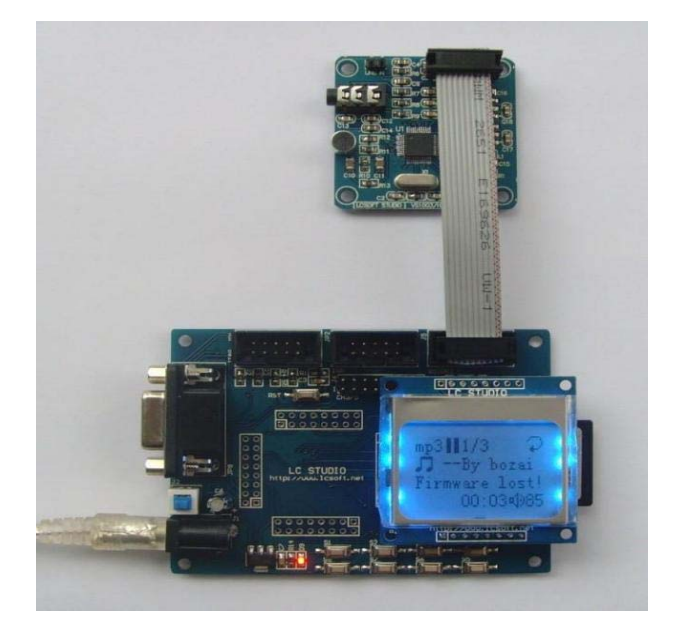

## copyright@2011

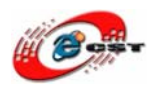

| 第一章 セットの仕様3                           |
|---------------------------------------|
| 1.1 付属品の確認                            |
| <b>1.2</b> オプション(別売)4                 |
| 第二章 初体験5                              |
| 第三章 オリジナルMP3 プレイヤー7                   |
| 3.1 Winavrをインストールする7                  |
| <b>3.2 AVR studio</b> をインストールする11     |
| <b>3.3 MP3</b> プレイヤーのプロジェクトを開く14      |
| <b>3.4</b> 生成されたファイルをAVRマイコンに書き込む16   |
| <b>第四章 USB</b> ホストモジュールCH375 のライブラリ21 |
| <b>4.1</b> サンプルのビルド                   |
| <b>4.2</b> パソコンを繋ぐ                    |
| 4.3 パソコン側のハイパーターミナルの設定25              |
| <b>4.4</b> プログラムが動く                   |

※ 使用されたソースコードは<u>http://www.csun.co.jp/</u>からダ ウンロードできます。

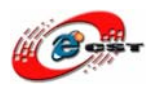

#### 第一章 セットの仕様

#### 1.1 付属品の確認

ATMEL Mega64 開発キット 1台

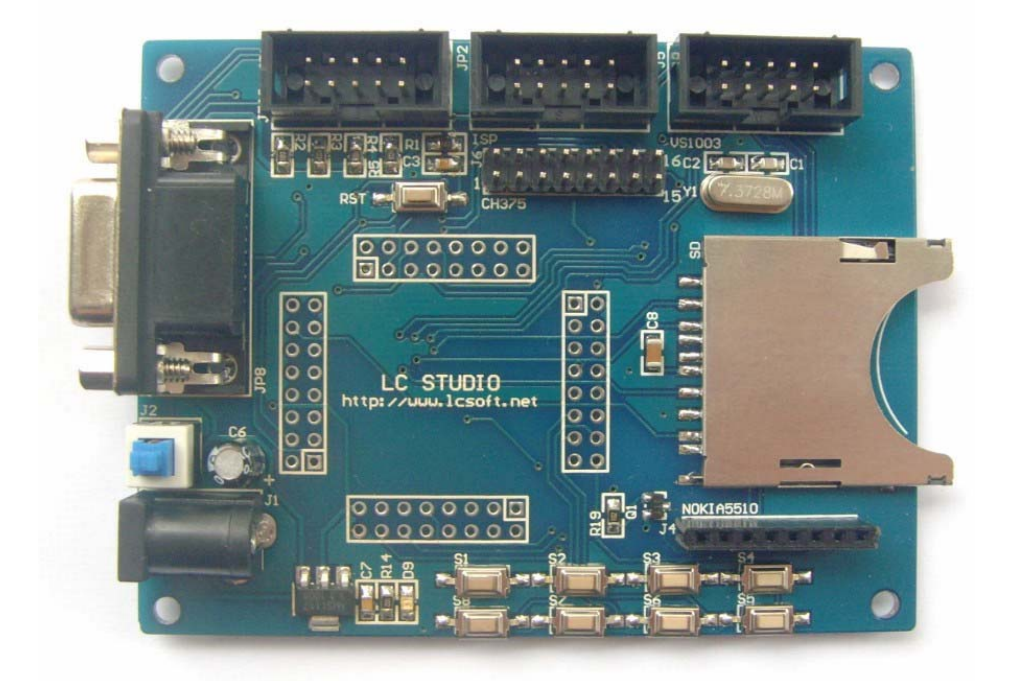

●ATmega64L 7.3728MHz, 64KBFlash, 4KB SRAM, 2KB EEPROM, 8 Channel 10-bit A/D ●RS232 x 1 ●ユーザボタン x 8 ●ユーザLED x 8 ●ブザー x 1 ●グラフィック液 晶インターフェース x 1 ●SD カードソケット(SD メモリ別売) ●MP3 モジュールのコネ クタ x 1 ●USB ホストモジュールのコネクタ x 1 ●ISP/JTAG インタフェース

VS1003 搭載の MP3 モジュール 1 台

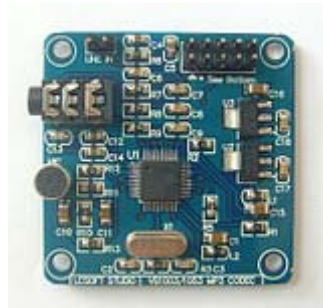

nokia5110 液晶 84\*48 ドット 1 台

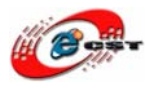

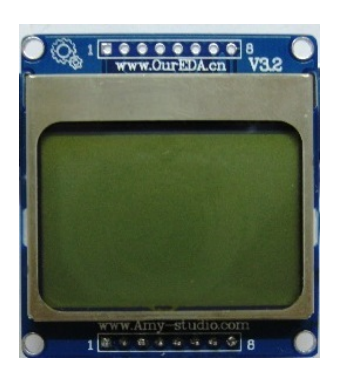

10 ピン MIL ケーブル 1本

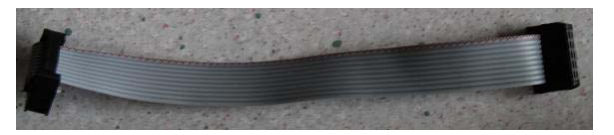

#### 1.2 オプション(別売)

USB1.1 ホストモジュール CH375

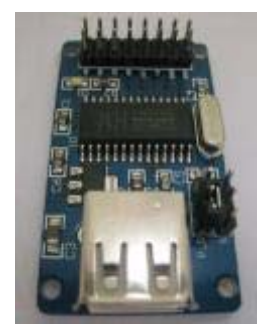

●USB1.1 Host/Device チップ CH375 を搭載 ●バス又は UART でマイコンを繋げる ● USB Mass Storage Class ドライバと FAT ファイルシステムを内蔵 ●4KB ROM, 600B SRAM があれば、USB メモリも使えます。小さいマイコンに最適

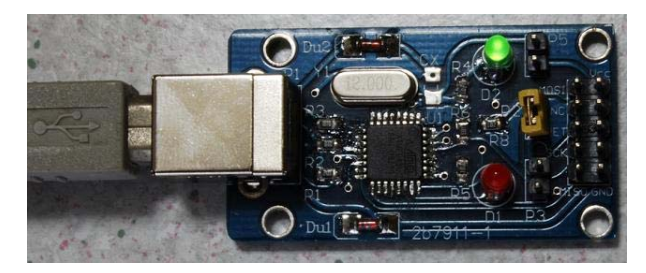

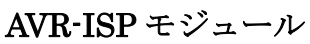

●AVR 用 USB ダウンロード・ケーブル ●STK500 コンパチ

※CH375 モジュールと AVR-ISP モジュールはケーブルを付属しません

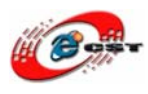

## 第二章 初体験

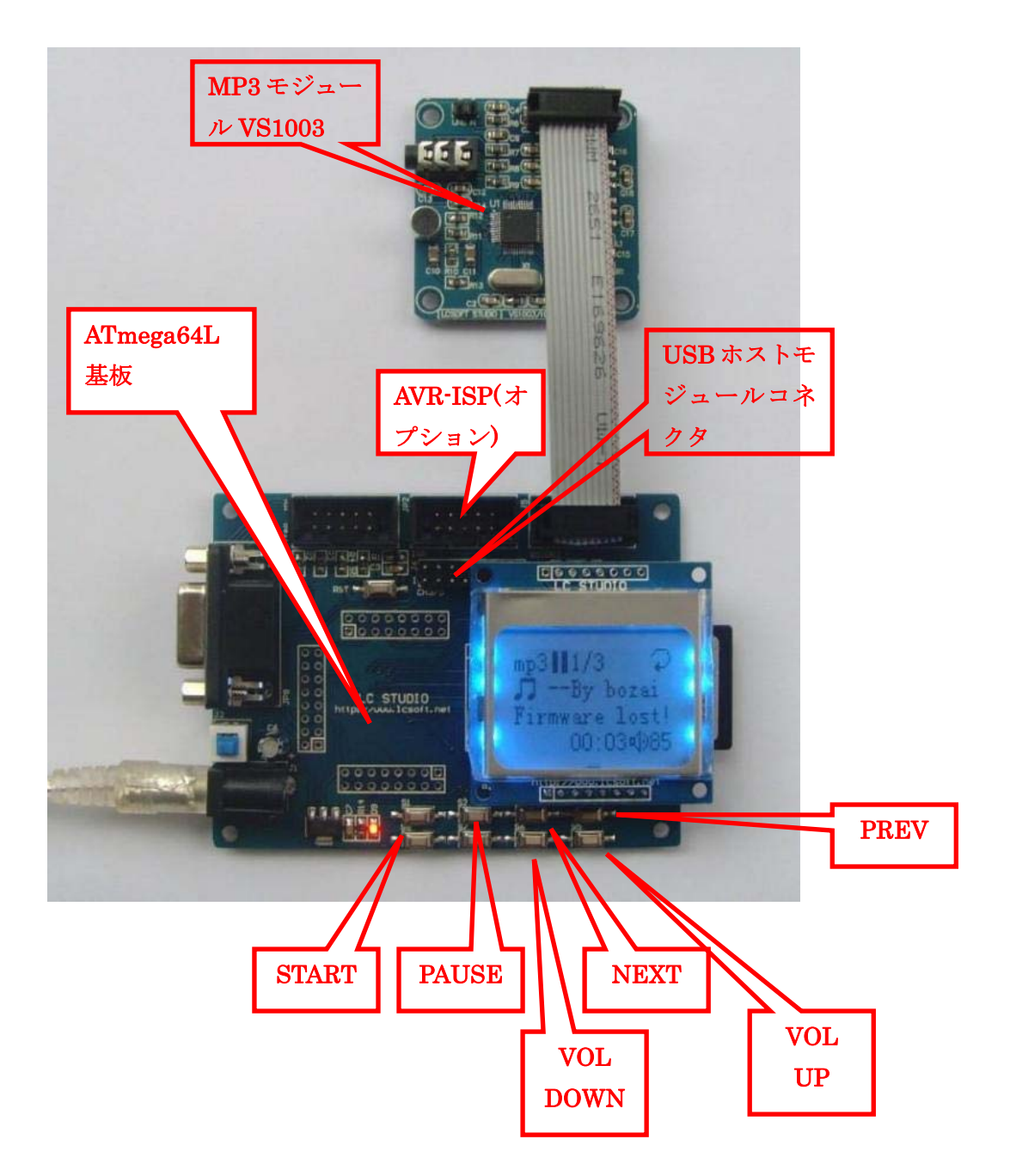

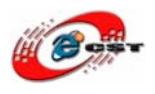

MP3 ファイルを SD カード又は USB メモリから読むことを選択します。「Next」ボタンを 押すと、SD カードから。「PREV」ボタンを押すと、USB メモリから。

「start」ボタンを押すと、SD 又は USB メモリの中の MP3 音楽をプレイします。

- ※ SD 又は USB メモリには中国語の漢字フォント・データファイルが なければ、「Firmware lost!」というメッセージが出てきます。故障 ではありません。
- ※ 一部の SD/USB メモリは認識できない可能性があります。

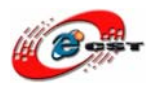

## 第三章 オリジナルMP3 プレイヤー

MP3 プレイヤーのソースコード mp3\_player11.rar を公開しております。自分の応用に対応するために、直すことができます。

**mp3\_player11.rar** も AVR のフリーコンパイルを利用します。 Winavr: **WinAVR-20081205-install.exe** AVR studio 4.13: **aStudio4b528.exe** 

#### 3.1 Winavrをインストールする

WinAVR-20081205-install.exe を実行してください。

| Installer                 | Language 🛛 🔀 |  |
|---------------------------|--------------|--|
| Please select a language. |              |  |
|                           | Japanese     |  |
|                           | OK Cancel    |  |

日本語を選択して、「OK」ボタンを押します。

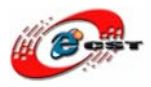

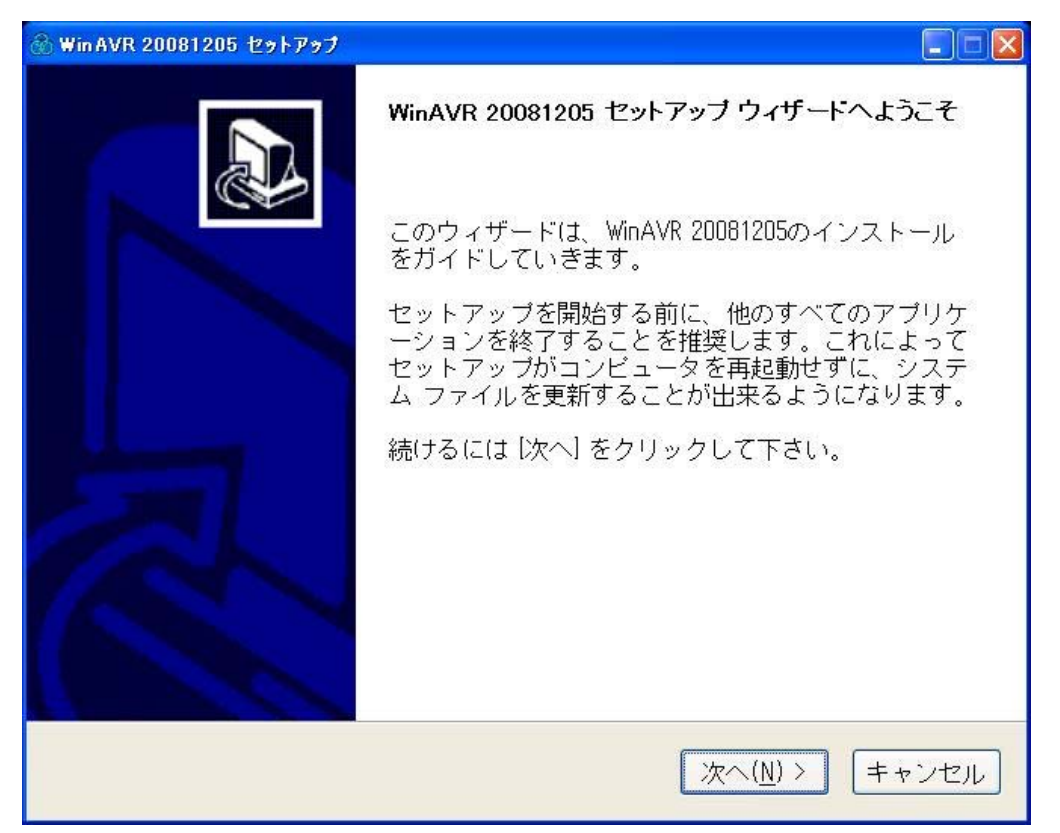

「次へ」ボタンを押すと、英文のライセンスが出てきます。同意できる場合は、「**同意する**」 ボタンを押します。

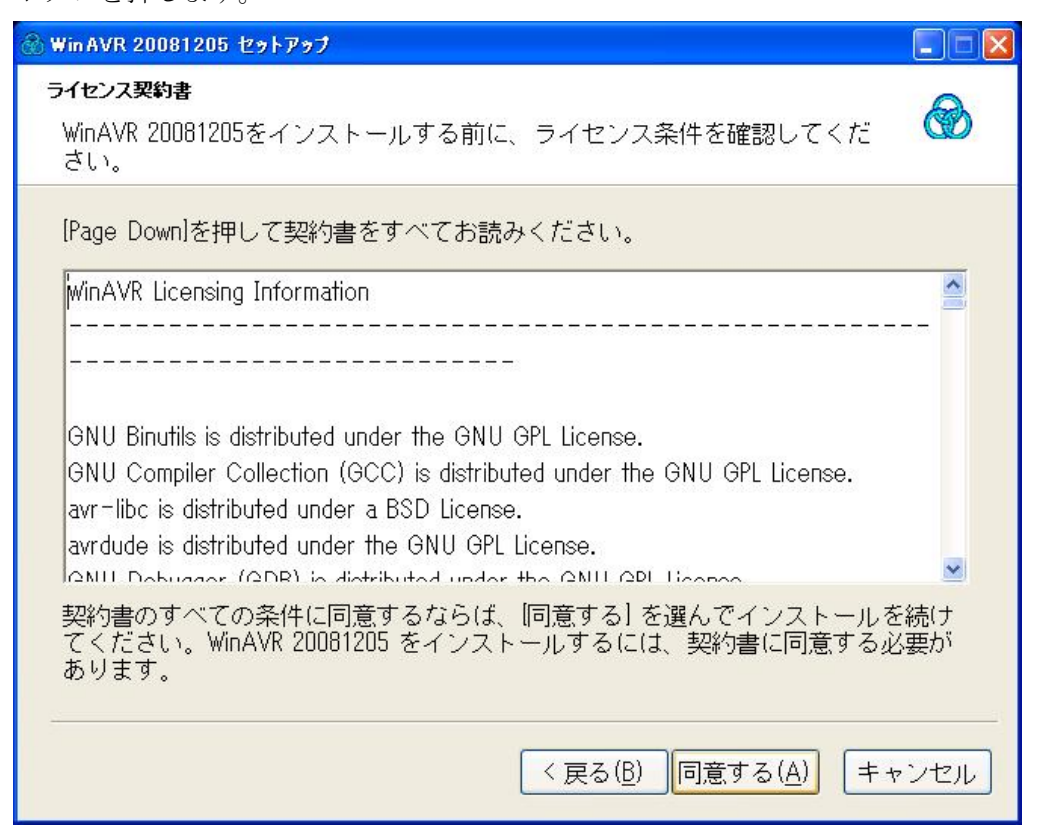

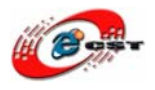

| 🛞 Win AVR 20081205 セットアップ                                                                               |            |
|----------------------------------------------------------------------------------------------------|------------|
| <b>インストール先を選んでください。</b><br>WinAVR 20081205をインストールするフォルダを選んでください。                                        |            |
| WinAVR 20081205を以下のフォルダにインストールします。異なったフォルダ<br>ストールするには、「参照」を押して、別のフォルダを選択してください。 続<br>は「次へ」 をクリックして下さい。 | にイン<br>ナるに |
| インストール先 フォルダ<br>C:¥WinAVR=20081205<br>参照( <u>R</u> )                                                    |            |
| 必要なディスクスペース: 119.2MB<br>利用可能なディスクスペース: 30.0GB                                                           |            |
| 〈 戻る( <u>B</u> ) 次へ( <u>N</u> ) 〉 (キャ                                                                   | ·ンセル ]     |

インストール先フォルダを変更せず、そのまま進んでください。

| 🛞 Win AVR 20081205 セットアップ                        |                                                                                                    |             |
|--------------------------------------------------|----------------------------------------------------------------------------------------------------|-------------|
| <b>コンボーネントを選んでください。</b><br>WinAVR 20081205のインストー | ール オブションを選んでください。                                                                                        |             |
| インストールしたいコンポー:<br>ては、チェックを外して下さい<br>ロックログ下さい     | ネントにチェックを付けて下さい。不要なもの<br>い。 インストールを始めるには  インストール                                                         | につい<br>] をク |
| インストール コンボーネ [<br>ントを選択: [                       | ☑ <mark>Install Files</mark><br>☑ Add Directories to PATH (Recommended)<br>☑ Install Programmers Notepad |             |
| 必要なディスクスペース:<br>119.2MB                          |                                                                                                    |             |
|                                                  | < 戻る(B) インストール キ                                                                                         | ャンセル        |

インストールコンポーネントを変更せず、そのまま「インストール」ボタンを押します。

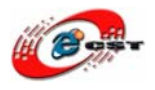

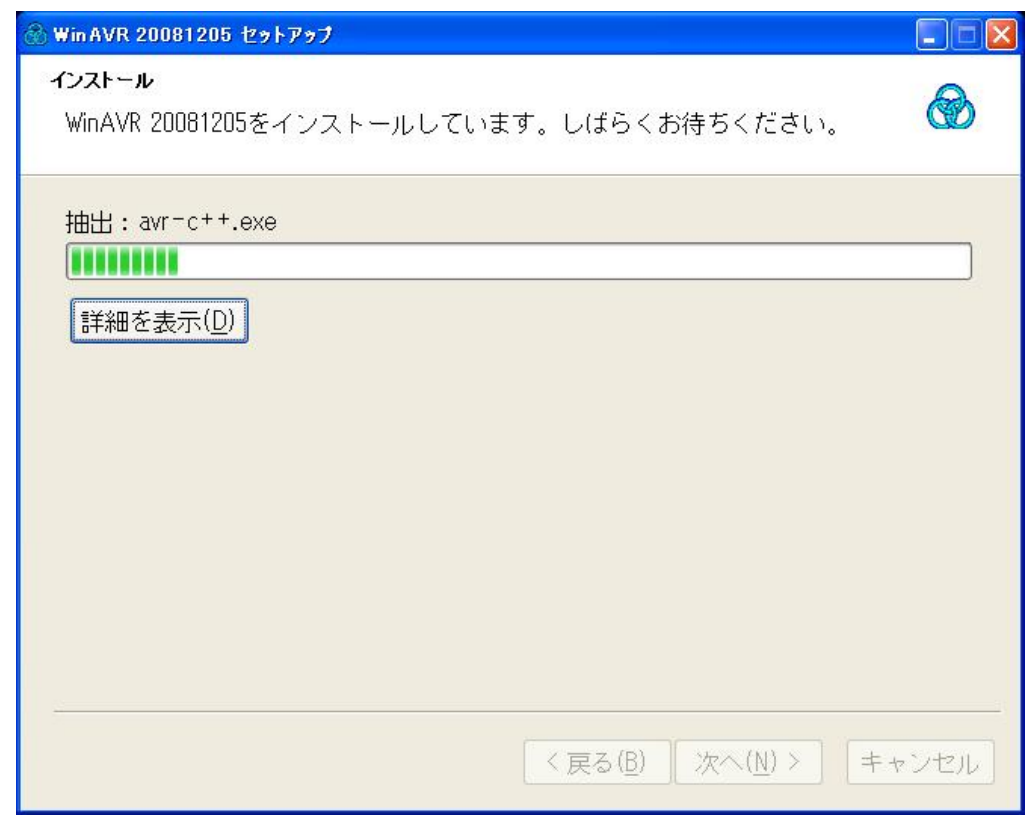

インストール中の画面です。

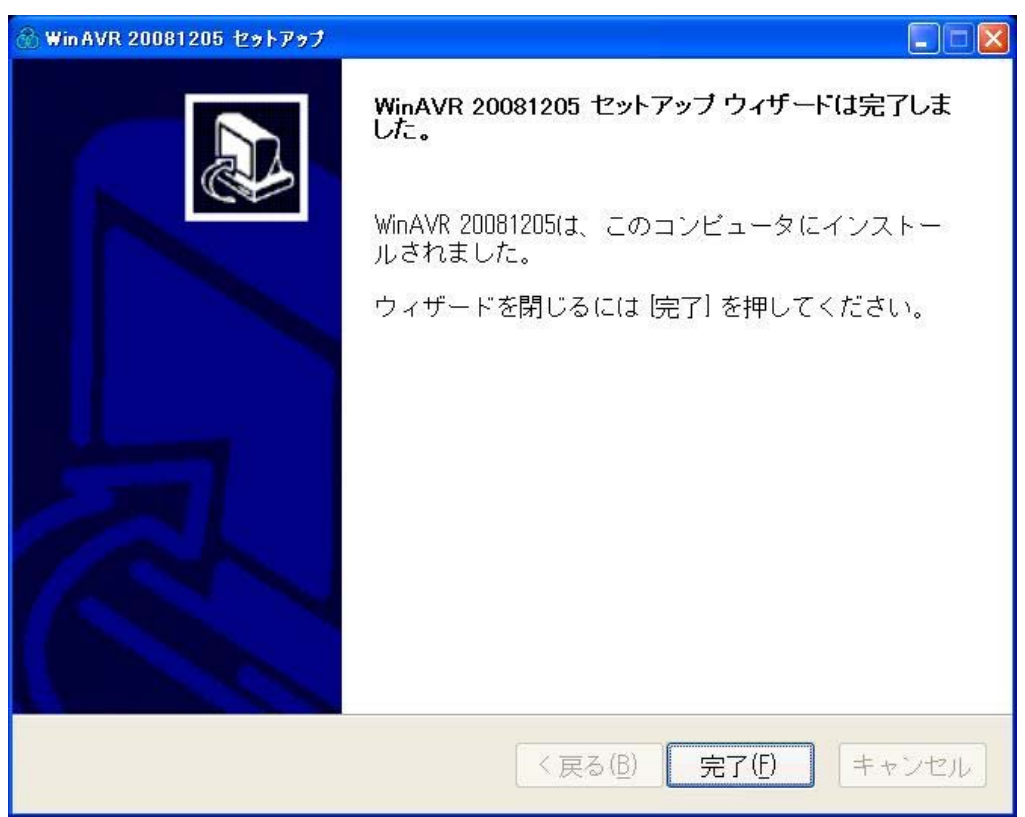

最後に「完了」をクリックすると、ウィザードが閉じてインストールが終了します。

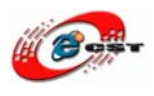

#### 3.2 AVR studioをインストールする

aStudio4b528.exe を実行してください。

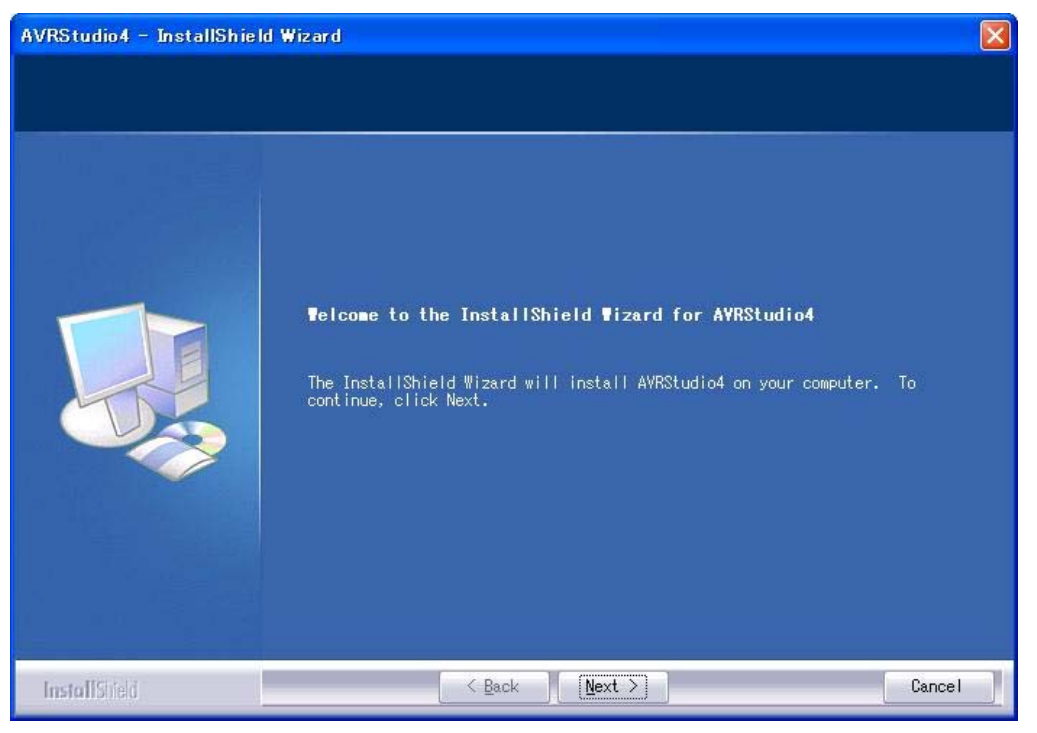

「Next」ボタンを押すと、英文のライセンスが出てきます。同意できる場合は、「**I accept the terms of the license agreement**」を選択して、「Next」ボタンを押します。

| AVRStudio4 – InstallShield Wizard 🛛 🛛 🔀                                        |                                                                                                    |  |  |  |
|--------------------------------------------------------------------------------|----------------------------------------------------------------------------------------------------|--|--|--|
| License Agreement<br>Please read the following license agreement<br>carefully. |                                                                                                    |  |  |  |
|                                                                                | <ul> <li>Welcome to AVR Studio from Atmel Corporation.</li> <li>AVR Studio is a Development Tool for the AVR family of microcontrollers. The AVR Studio is free of charge and may be freely copied and distributed in its original form.</li> <li>AVR Studio enables the user to fully control execution of programs on the AVR Studio supports source level execution of Assembly and C/C++ programs assembled with the Atmel Corporation's included AVR Assembler or tools from 3rd party vendors.</li> <li>AVR Studio is continously developing. In order to get latest upgrades of AVR Studio, please visit our web site</li> <li>www.atmel.com</li> <li>I go not accept the terms of the license agreement</li> </ul> |  |  |  |
| InstallShield                                                                  | K     Next >     Cance                                                                                                    |  |  |  |

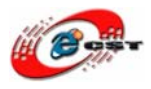

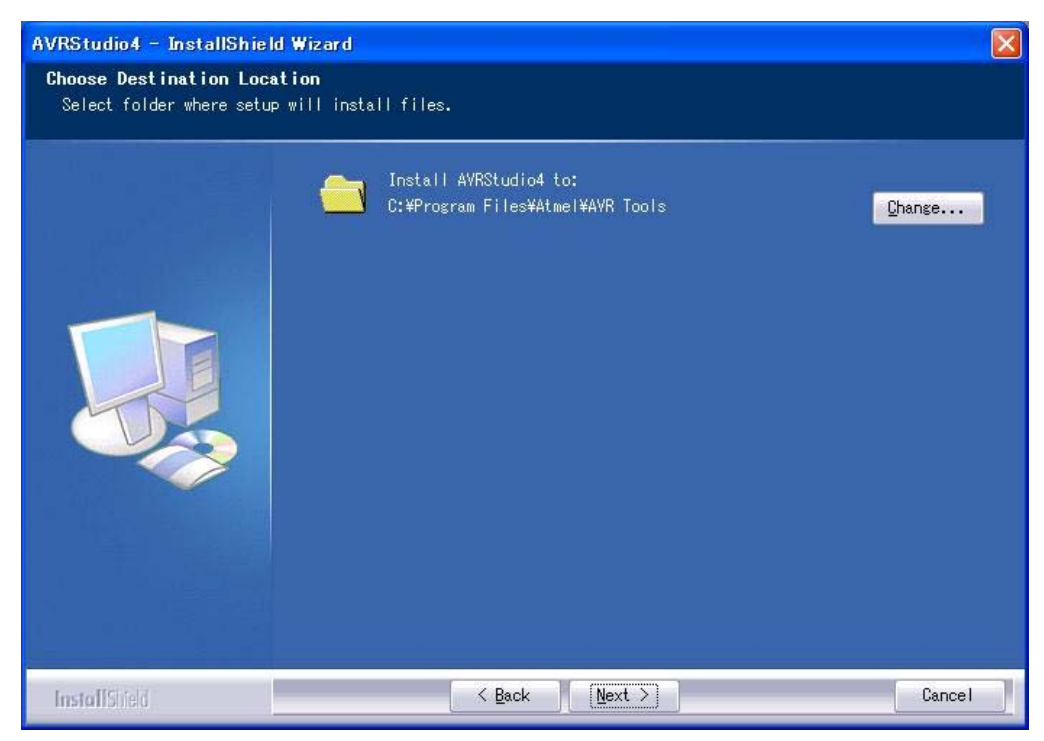

インストール先フォルダを変更せず、そのまま進んでください。

| AVRStudio4 - InstallShield Wizard 🛛 🛛 🛛 🛛 🛛 |                                                                                                    |                                                                                                    |
|---------------------------------------------|----------------------------------------------------------------------------------------------------|----------------------------------------------------------------------------------------------------|
| Select Features<br>Select the features setu | p will install.                                                                                                    |                                                                                                    |
|                                             | Select the features you want to install, and dese<br>want to install.<br>■ Install/upgrade Jungo USB Drive 116 K<br>Space Required C: 108752 K | Description<br>USB driver for ICE40,<br>IOE50, AVRISP mkII and<br>JTAGICE mkII.<br>These can be installed<br>later by running the<br>Setup program and select<br>Modify.<br>Windows 95 and Windows NT<br>do not support USB.<br>Windows Vista 64 is not |
|                                             | Space Available U: 81345008 K                                                                                                    |                                                                                                    |
| InstallShield                               | < <u>B</u> ack <u>N</u> ext >                                                                                                    | Cancel                                                                                                    |

「Next」ボタンを押します。

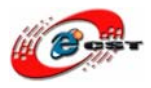

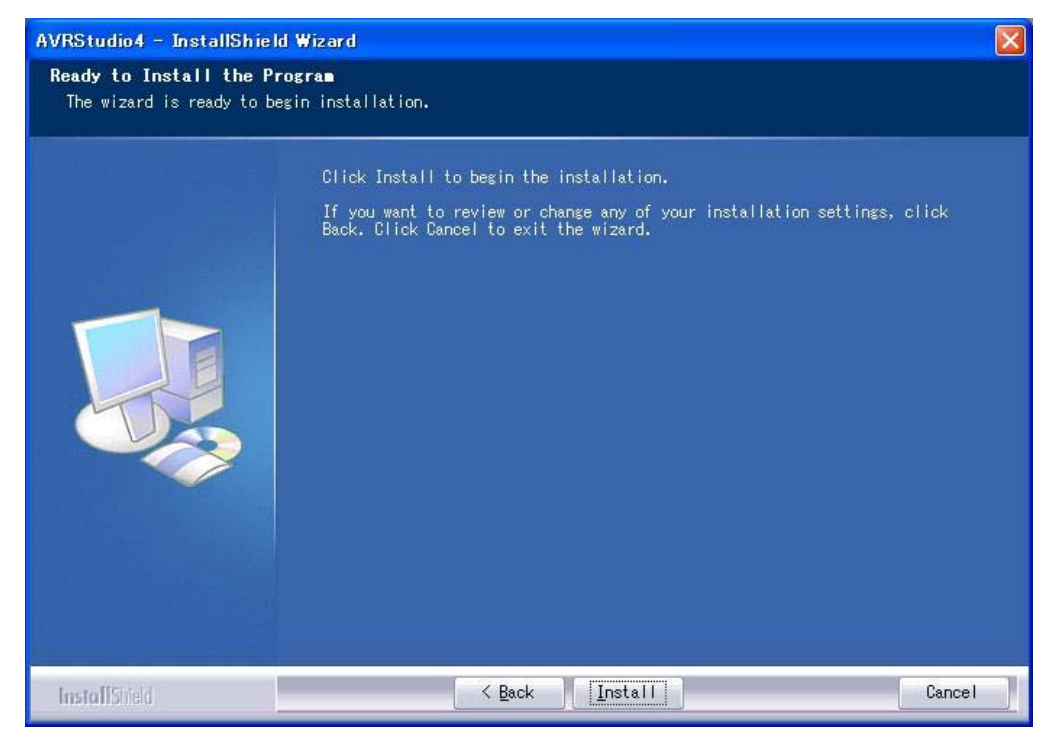

間違いがないかどうか確認し、問題がなければ「Install」を押します。

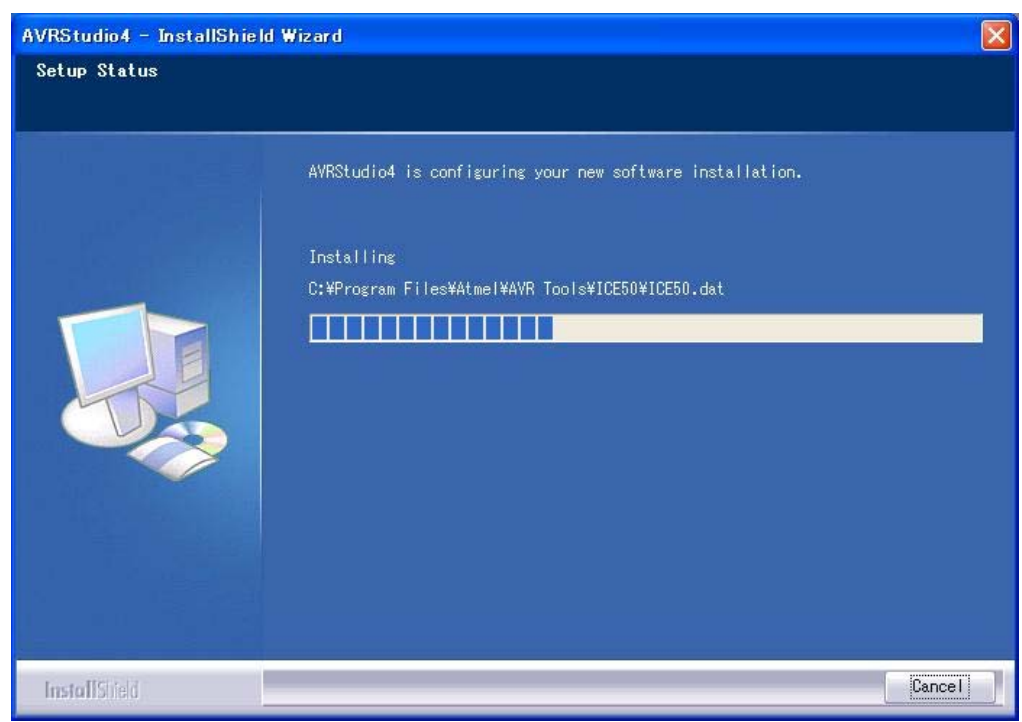

インストール中の画面です。

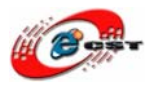

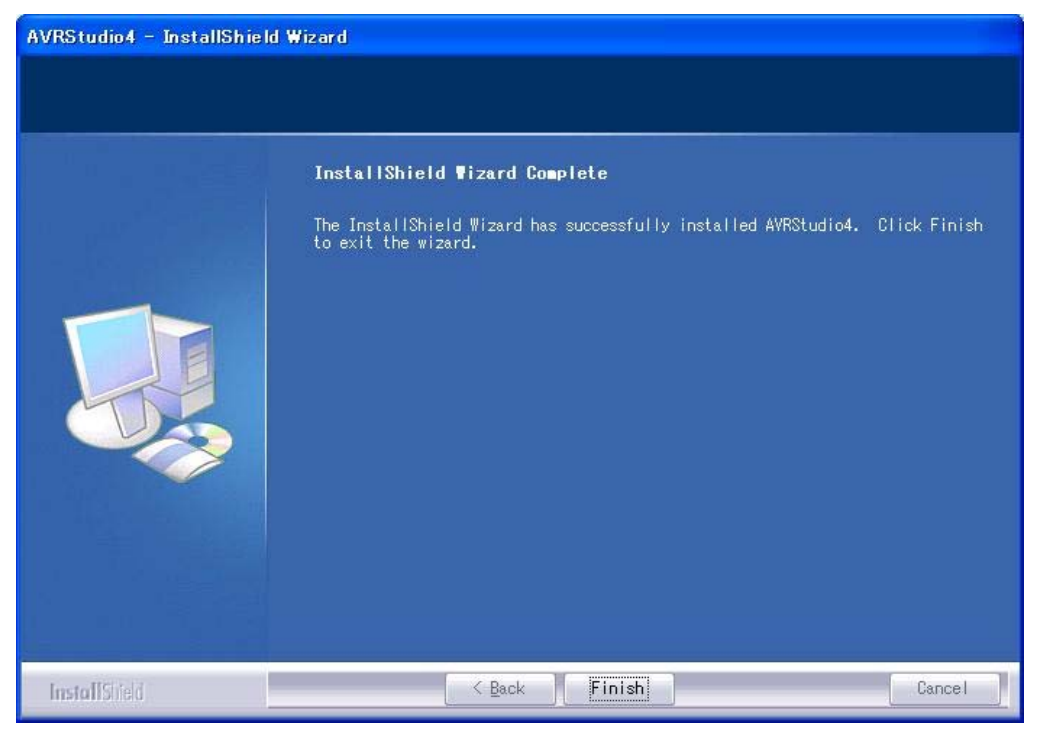

最後に「Finish」をクリックすると、ウィザードが閉じてインストールが終了します。

#### 3.3 MP3 プレイヤーのプロジェクトを開く

Windows の「スタート」→「すべてのプログラム」→「Atmel AVR tools」→「AVR Studio 4」を選択します。

| Welcome to AVR Studio 4 |                                                  |  |
|-------------------------|--------------------------------------------------|--|
| Sandlo 4                | New Project Open<br>Recent projects Modified     |  |
| Ver 4.13.528            | << <u>B</u> ack Next>> Finish <b>Cancel Help</b> |  |

「Open」ボタンを押します。

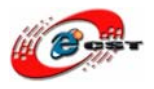

| Open Project File or Object File                                     |                                                                                         |                                                                                 | ? 🛛                      |
|----------------------------------------------------------------------|-----------------------------------------------------------------------------------------|---------------------------------------------------------------------------------|--------------------------|
| ファイルの場所型:                                                            | 🗁 mp3_player11                                                                          | - 🔁 🖆 🖛                                                                         |                          |
| よび使ったファイル<br>「デスクトップ<br>デスクトップ<br>マイドキュメント<br>マイ ニンピュータ<br>マイ ネットワーク | CH375<br>default<br>FAT<br>IDE<br>LCD<br>MMC_SD<br>UART<br>VS1003B<br>mp3_player_06.aps |                                                                                 |                          |
|                                                                      | ファイル名( <u>N</u> ):<br>ファイルの種類( <u>T</u> ):                                              | mp3_player_06.aps<br>Project Files, Object Files (*.aps,*.hex;*.d90;*.a90;*.r • | 開(( <u>(</u> ))<br>キャンセル |

MP3 プレイヤーのフォルダ mp3\_player11 のプロジェクトファイル\*.aps を開きます。

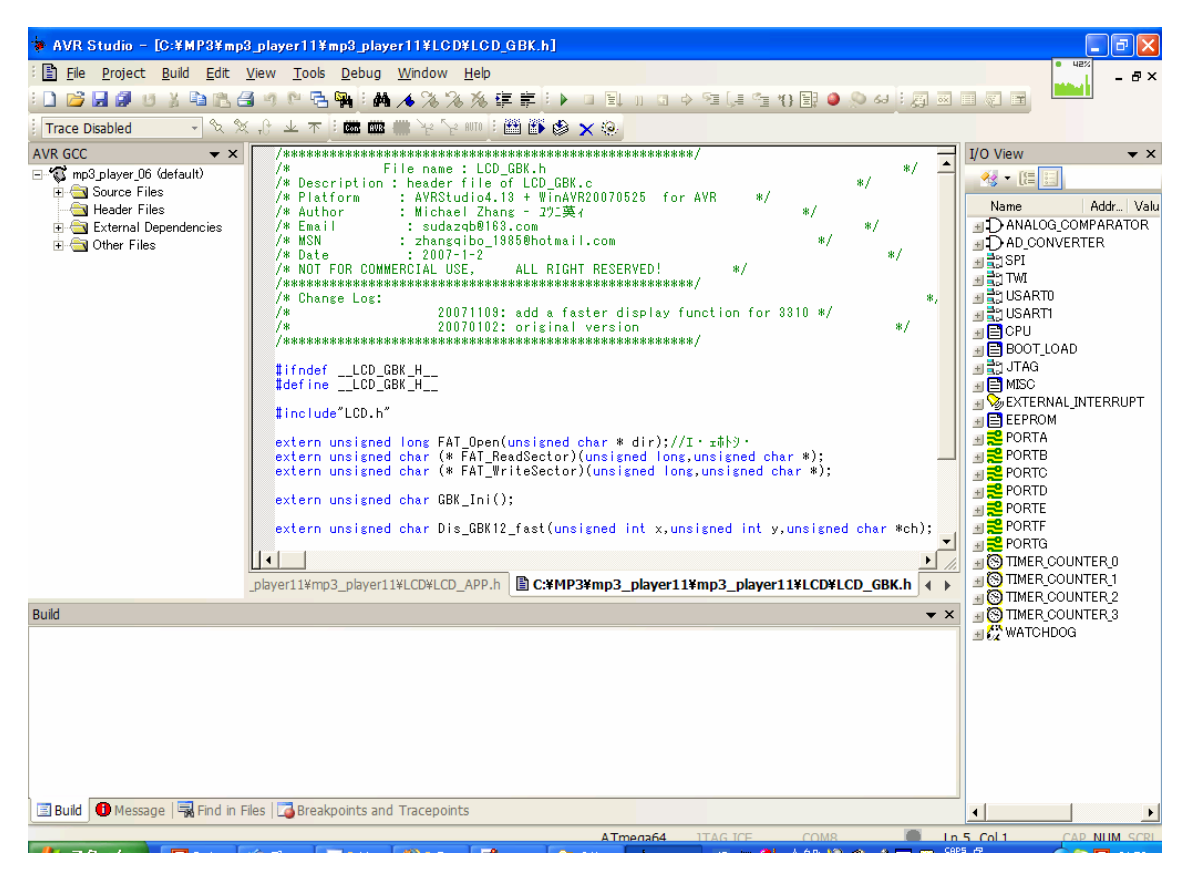

ソースコードを直した後、コンパイルしてください。

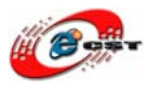

| 🏶 AVR Studio – [C:¥MP3¥mp3             | player11¥mp3_player11¥LCD¥LCD_GBK.h]                                 |
|----------------------------------------|----------------------------------------------------------------------|
| Eile <u>P</u> roject <u>Build</u> Edit | <u>V</u> iew <u>T</u> ools <u>D</u> ebug <u>W</u> indow <u>H</u> elp |
| i 🗋 💕 🛃 🖉 U 🖇 🖻 🖺 🗗                    | 🖌 🖻 🔁 🖬 🦽 🔏 🌤 洛 海 薛 🗄 🕨 💷 🖬 🖬 🔶 🖼 🗔                                  |
| Trace Disabled 🔹 🕅 🗙 🕅                 | · C 业 本 : 📾 🎟 😤 Y 2 800 : 🌉 🎬 🖉 🗙 🥺                                  |
| AVR GCC                                | <pre>/************************************</pre>                     |

コンパイル成功したら、defaultフォルダに実行ファイル\*.hexファイルを生成しました。

3.4 生成されたファイルをAVRマイコンに書き込む

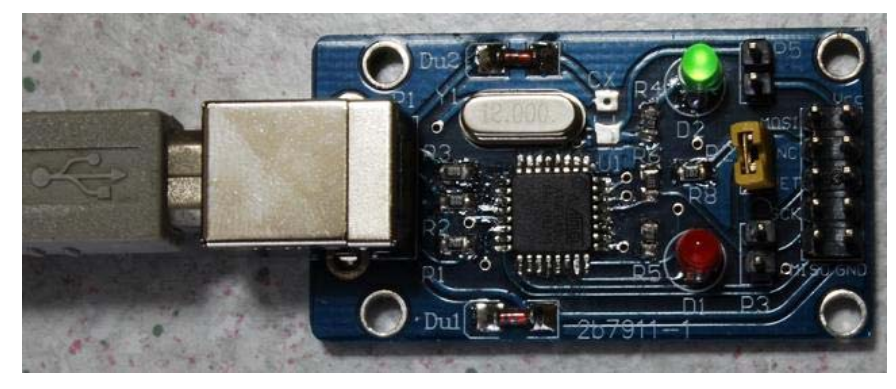

初めて AVR 用ダウンロード・ケーブル AVR-ISP を使用するとき、ドライバをインストー ルすることが必要です。

ドライバ:usb-avr-isp\_driver\_2007-09-22.zip

初めてダウンロード・ケーブル AVR-ISP をパソコンの USB ポートに挿入すると、次の画 面が出てきます。

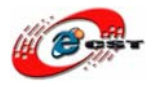

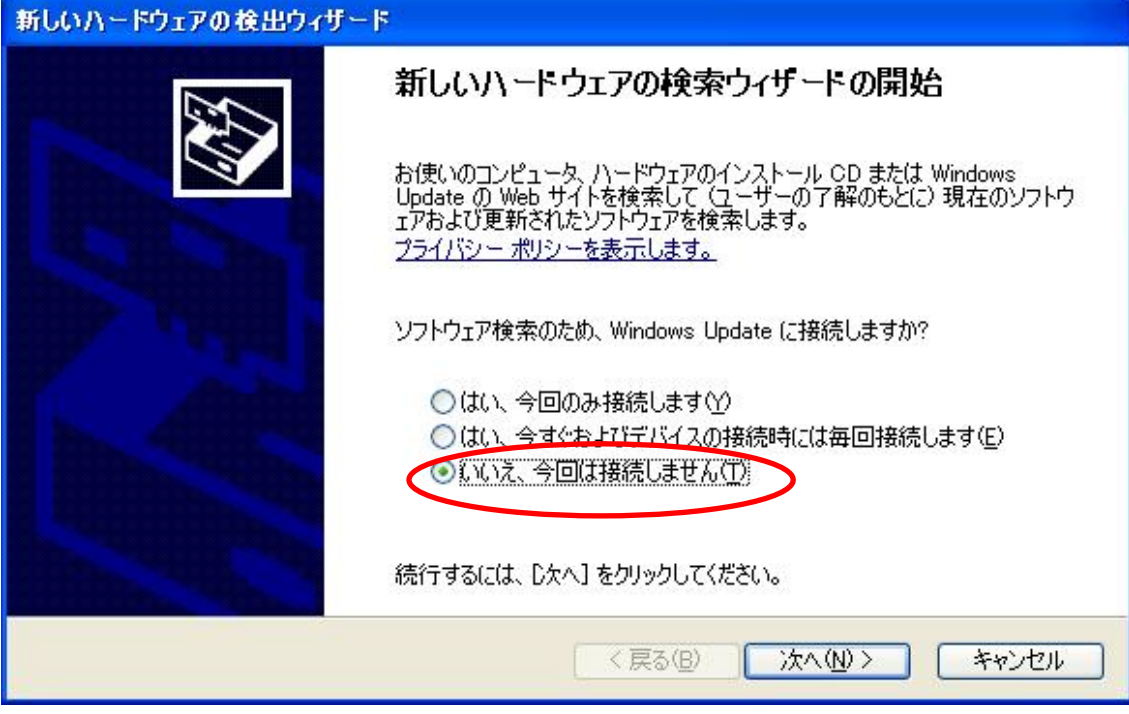

「いいえ、今回は接続しません」を選択して、「次へ」ボタンを押します。

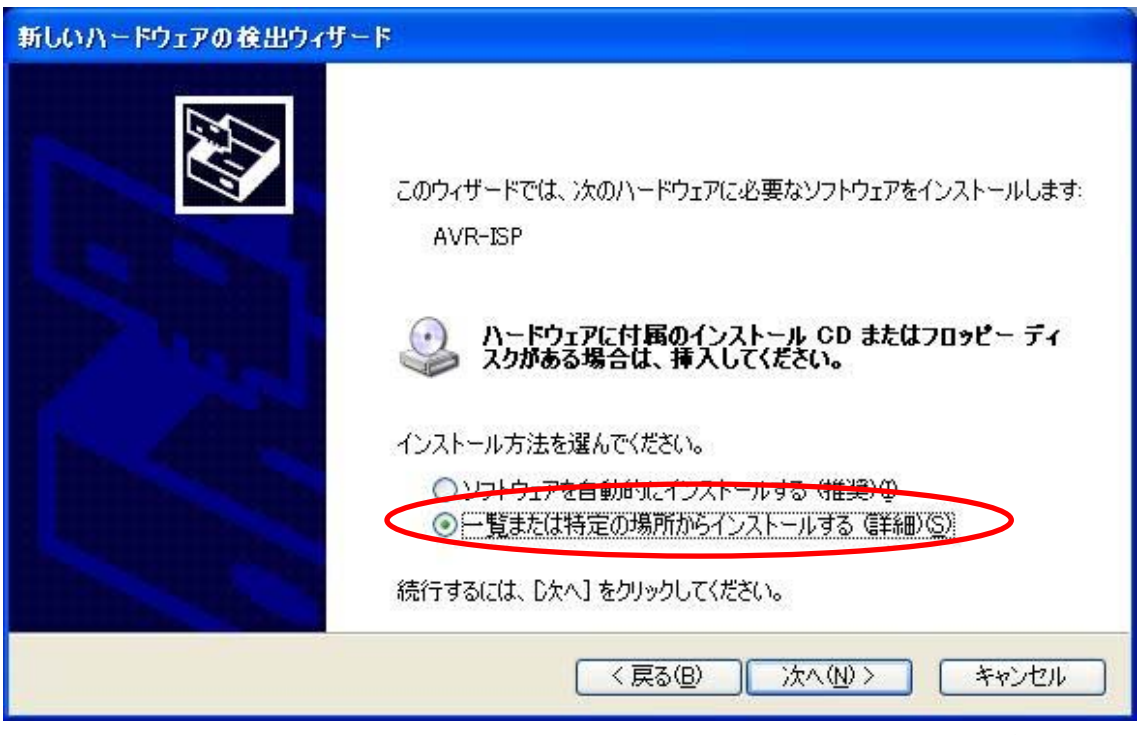

「一覧または特定の場所からインストールする」を選択して、「次へ」ボタンを押します。

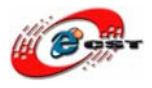

| 新しいハードウェアの検出ウィザード          |                         |  |
|----------------------------|-------------------------|--|
| ソフトウェアをインストールしています。お待ちください |                         |  |
| Communications Port        |                         |  |
| $\overleftrightarrow$      | 3                       |  |
|                            | 〈戻る(18) 、次へ(11) > キャンセル |  |

インストール中です。

| 新しいハードウェアの検出ウィザード |                                                                               |  |
|-------------------|-------------------------------------------------------------------------------|--|
|                   | 新しいハードウェアの検索ウィザードの完了<br>次のハードウェアのソフトウェアのインストールが完了しました:<br>Communications Port |  |
|                   | [完了] をクリックするとウィザードを閉じます。                                                      |  |
|                   | < 戻る(B) <b>完了</b> キャンセル                                                       |  |

最後に「完了」をクリックすると、ウィザードが閉じてインストールが終了します。

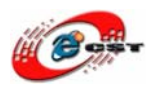

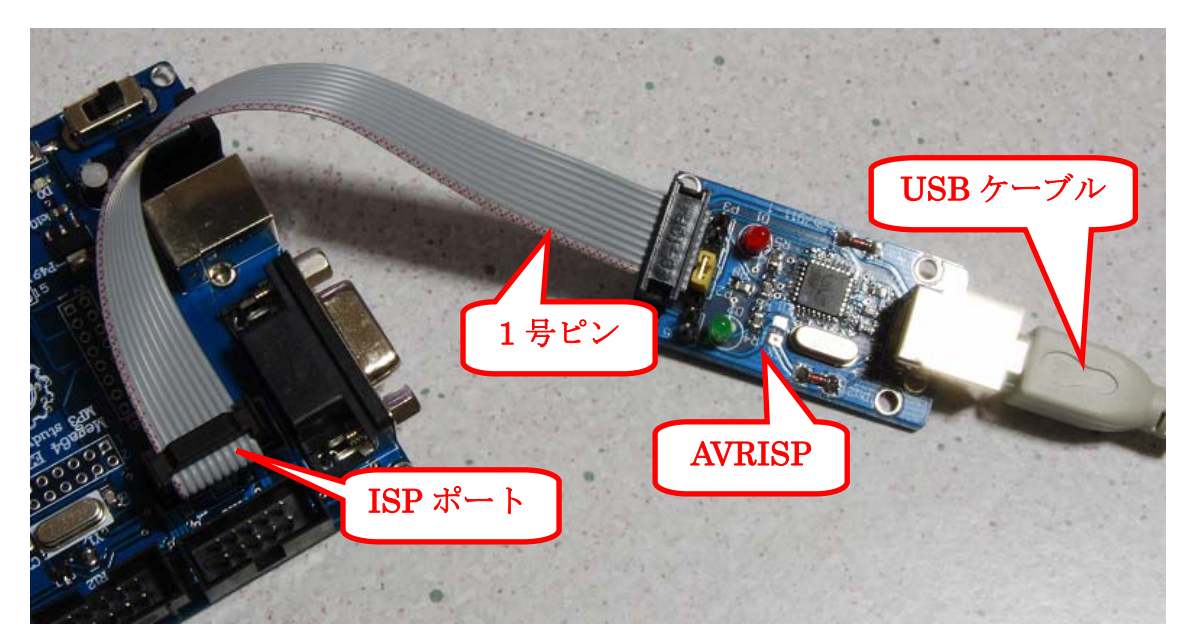

ダウンロード・ケーブル AVR-ISP は ATmega64L 基板の ISP ポートに間違わないように挿入して、ATmega64L 基板の電源を入れてください。

| nt s | and   | Settings                                                                   | Admini                                | istrator\桌面\mp3_player11\mp3_player_0                              |
|------|-------|----------------------------------------------------------------------------|---------------------------------------|--------------------------------------------------------------------|
| ew   | Tools | Debug                                                                      | <u>W</u> indow                        | Help                                                               |
| 9    | P 2   | A A                                                                        | 1 % %                                 | 8 % 停车! • 回到 11 G + M (4 M 14 M                                    |
| r),  | 业木    |                                                                            | * * *                                 | · · · · · · · · · · · · · · · · · · ·                              |
|      | • ×   | /**** 000<br>/* Desc<br>/* Plat<br>/* Auth<br>/* Emai<br>/* MSN<br>/* Date | Connect<br>ription<br>form<br>or<br>1 | to the Selected AVR Programmer *********************************** |

「AVR Studio 4」の「AVR」ボタンを押して、ATmega64L 基板を繋ぎます。

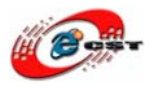

| Platform:                                                                                                    | Port                                                                                                  |                                                                   |
|----------------------------------------------------------------------------------------------------|----------------------------------------------------------------------------------------------------|-------------------------------------------------------------------|
| STK500 or AVRISP<br>JTAGICE mkll<br>AVRISP mkll<br>AVR Dragon                                                    | COM2<br>COM2<br>COM3<br>COM4<br>COM5                                                                  | Connect<br>Cancel                                                 |
| Tip: To auto-connect to the<br>button on the toolbar.<br>Note that the JTAGICE can<br>connected in a debugging s | programmer used last time, pre<br>not be used for programming a:<br>ession. In that case, select 'Sto | ess the 'Programmer'<br>as long as it is<br>top Debugging' first. |

「STK500 or AVRISP」と「Auto」を選択して、「Connect」ボタンを押します。

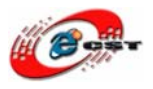

| • × // | mp3 pla<br>STK500 with top modu                  | **************************************                     | ********** <mark>_</mark> I/O   | View                             |
|--------|--------------------------------------------------|------------------------------------------------------------|---------------------------------|----------------------------------|
|        | Program   Fuses   LockBit:<br>Device<br>Almege84 | s   Advanced   Board                                       | Auto  <br>Erase Device          | ALOG                             |
|        | Programming mode<br>ISP mode<br>Flash            | ▼ ▼ Erase De<br>▼ Verify I                                 | 書き込むファイ<br>ル*.hex を選択<br>してください | ARTO<br>ART1<br>U<br>OT_LL<br>AG |
| ■ []   | C Use Current Simula<br>④ Input HEX Fi:G:\新<br>  | tor/Emuletor FLASH M<br>建文件夹\mp3_player1<br><u>V</u> erify | 1\default\mp<br><u>R</u> ead    | ISC<br>TERNA<br>PROM             |
|        | EEPROM<br>の Use ロ 書き込むオ<br>④ Input               | ・<br>ダン ator EEFROM                                        | Men                             | RTC                              |
|        | Program                                          | Verify                                                     | Read                            | INTG<br>IMER_C<br>IMER_C         |

繋ぐ成功すると、この画面出てきます。ATmega64を選択してください。

書き込むファイル\*.hex を選択して、「Program」ボタンでプログラムを ATmega64L 基板 に書き込みます。

## 第四章 USBホストモジュールCH375 のライブラリ

CH375 は中国沁恒電子社(http://www.wch.cn/)によって開発された、小さいマイコン向けの USBホスト・デバイス両用チップです。SL811 と比べると、価格が安いです。パラレルと シリアル二つのインターフェースがありますので、マイコンを繋ぐことが便利です。SPI インターフェースの製品(CH374)もあります。その上USB Mass Storage Classドライバと FATファイルシステムが内蔵するので、USBメモリを使いやすいです。4KB ROM, 600B SRAMでUSBメモリが使えます.....

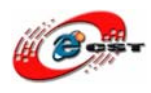

沁恒電子社は CH375 のライブラリ(CH375LIB.ZIP)を提供していますので、このライブラ リを利用すれば、USBメモリの操作がもっと簡単です。

### 4.1 サンプルのビルド

**AVR-FILELIBD.ZIP**は AVR マイコンが CH375 のライブラリを利用する例です。EXAM6/ usb.aps というプロジェクトファイルをダブルクリックすると、AVR Studio を開きます。

| 😺 AVR Studio – D:¥EXT4¥FILE                                                                 | LIBDjp¥AVR-FILELIBD¥EXAM6¥CH375HFT.c                                                   |
|---------------------------------------------------------------------------------------------|----------------------------------------------------------------------------------------|
| <sup>:</sup> <u>F</u> ile <u>P</u> roject <u>B</u> uild <u>E</u> dit <u>V</u> iew           | <u>T</u> ools <u>D</u> ebug <u>W</u> indow <u>H</u> elp                                |
| i 🗋 📂 🛃 🕼 🙂 🕺 🛍 隆 🛃                                                                         | 🤊 🖻 🗣 🥻 🔺 % % 海 車事 🕩 💷 🖺 🗉 🗢 🕾 (非 音 🍕                                                  |
| Trace Disabled 🚽 🕅 🗙                                                                        | - 1 上 本 🗄 📾 🗰 岩 と 💷 🦉 🎬 🌑 🗙 😣                                                          |
| AVR GCC V X<br>Usb (default)<br>Gauge Files<br>Header Files<br>Content Files<br>Other Files | D:¥EXT4¥FILELIBDjp¥AVR-FILELIBD¥EXAM6¥CH375HFT.c (************************************ |

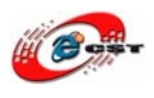

まず、CH375 ライブラリのディレクトリを設定します。メニューの「Project」→ 「Configuration Options」を選択してください。

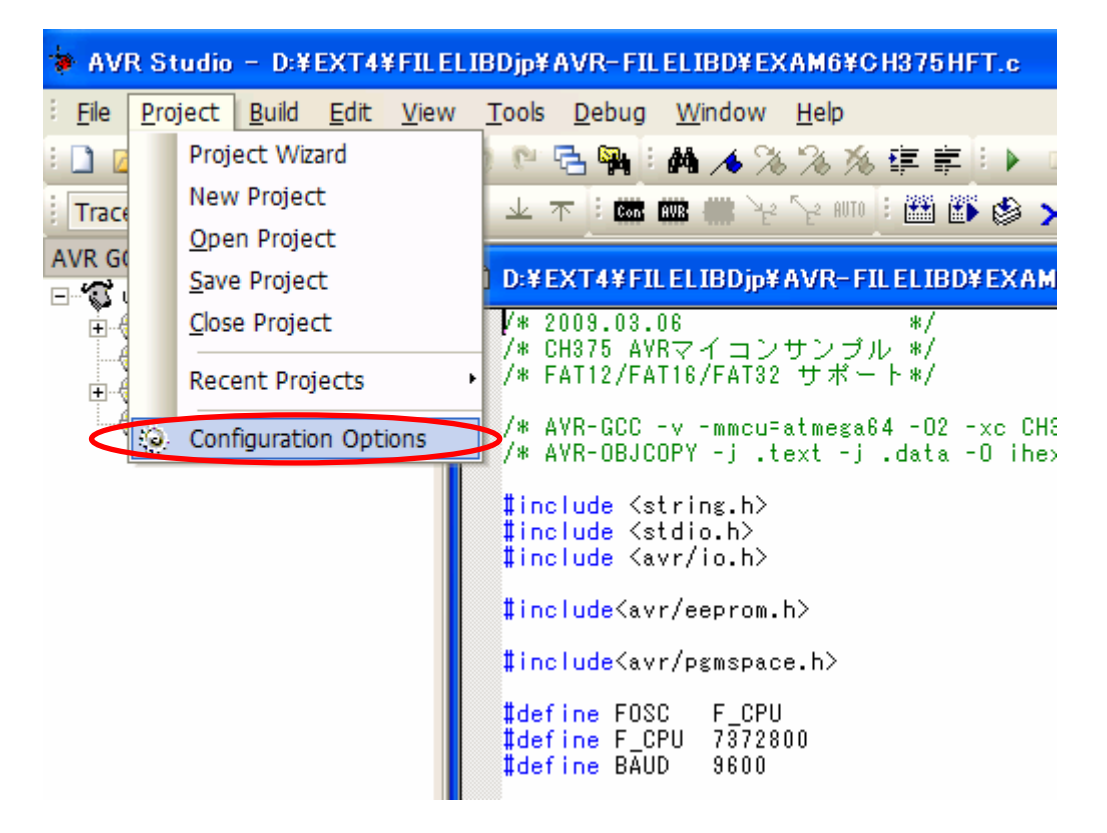

次の画面が出てきます。

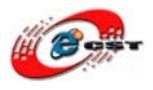

| usb Project Op                      | tions 🔀                                                                                                    |
|-------------------------------------|----------------------------------------------------------------------------------------------------|
| General                             | Active Configuration       Edit Configurations         Use External Makefile                                                                                                    |
| Include<br>Directories<br>Libraries | Output File Name:       usb.elf         Output File Directory:       default¥         Device:       atmega64         Frequency:       hz         Optimization:       -00         Image: Short Enume       Short Enume |
| Memory<br>Settings                  | Create Hex File Generate Map File Generate List File                                                                                                    |
|                                     | OK キャンセル ヘルプ                                                                                                    |

「Libraries」をクリックすると、

| usb Project O                                                                                | ptions                                                                                                    | $\mathbf{X}$                           |
|----------------------------------------------------------------------------------------------|----------------------------------------------------------------------------------------------------|----------------------------------------|
| General<br>General<br>Include<br>Directories<br>Libraries<br>Libraries<br>Memory<br>Settings | Library Search Path:<br>D:¥EXT4¥FILELIBDjp¥AVR-FILELIBD<br>CH375 ライブラ<br>libCH375HFD.A<br>Available Link Objects:<br>Tibc.a<br>libm.a<br>libojc.a<br>libprintf_flt.a<br>libscanf_flt.a<br>libscanf_min.a<br>libCH375HFD.A<br>Move up | U<br>with These Objects:<br>CH375HFD.A |
| <b></b> , <b>v</b>                                                                           |                                                                                                    | )K キャンセル ヘルプ                           |

CH375 ライブラリ libCH375HFD.A のディレクトリを入力してください。「OK」ボタンを 押します。

CH375 ライブラリのディレクトリの設定が完了すると、ビルドして、生成された usb.hex

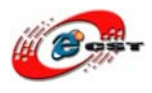

ファイルをAVRマイコンにダウンロードしてください。

#### 4.2 パソコンを繋ぐ

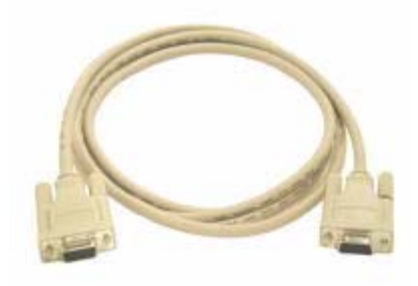

AVR 開発キットがパソコンを繋ぐのは DB9 メス-オス型 のケーブルを用意してください。

付属 DB9 メス型 RS232 カーブルを間違わないように DSP/BF53x ボードの RS232 ポート に挿入して、RS232 ケーブルでパソコンのシリアルポートを繋いでください。

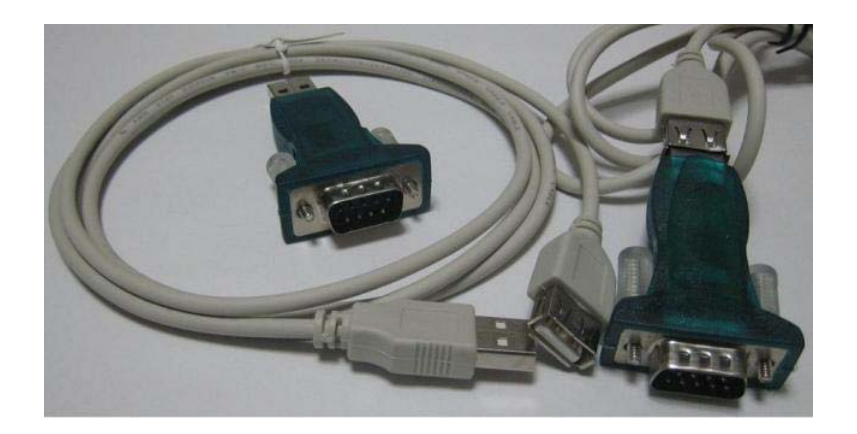

パソコンに RS232 ポートがなければ、USB-RS232 変換アダプタを使用してください。

※ RS232 ケーブルと USB-RS232 変換アダプタ別売

#### 4.3 パソコン側のハイパーターミナルの設定

パソコンのメニュー : スタート → すべてのプログラム → アクセサリ → 通信 → ハイ パーターミナルを選ぶと、次の画面が出てきます。

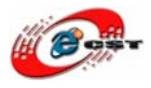

| 接続の設定                                 | ?×  |
|---------------------------------------|-----|
| ■●●●●●●●●●●●●●●●●●●●●●●●●●●●●●●●●●●●● |     |
| 名前を入力し、アイコンを選んでください:                  |     |
| 名前(N):                                |     |
| AVR                                   |     |
| アイコン型:                                |     |
| 🏽 🍣 🌭 🗠 🍪 🔊 (                         | 13  |
|                                       | >   |
| OKキャン1                                | 211 |

このハイパーターミナルの名前を入力して、"OK"ボタンを押すと。

| 接続の設定               | 2 🛛       |
|---------------------|-----------|
| 🧞 avr               |           |
| 電話番号の情報を            | 入力してください。 |
| 国/地域番号( <u>C</u> ): | 日本 (81)   |
| 市外局番(E):            | 042       |
| 電話番号( <u>P)</u> :   |           |
| 接続方法( <u>N</u> ):   | COM1 💌    |
|                     | OK キャンセル  |

使用したいシリアルポートを選んでください。

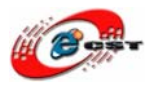

| COM1のプロパティ              | ? 🗙  |
|-------------------------|------|
| ポートの設定                  |      |
|                         |      |
| ビット/秒(图): 9600 🔽        |      |
| データ ビット( <u>D</u> ): 8  |      |
| パリティ( <u>P)</u> : なし 🗸  |      |
| ストップ ビット( <u>S</u> ): 1 |      |
| フロー制御(E): なし            |      |
| <br>既定値に戻す( <u>R</u>    |      |
| OK キャンセル 適              | 用(A) |

シリアル通信速度を 9600bps に設定してください。フロー制御はなしです。

"OK"ボタンを押すと、設定が完了します。

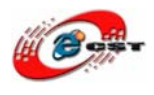

#### 4.4 プログラムが動く

CH375 モジュールのピンは AVR 開発キットのピンを一対一に繋いでください。AVR 開発 キットに電源を入れると、ハイパーターミナルで次の情報が出てきます。USB メモリのフ ァイルをリストして、新しいファイル「NEWFILE.TXT」を生成します。

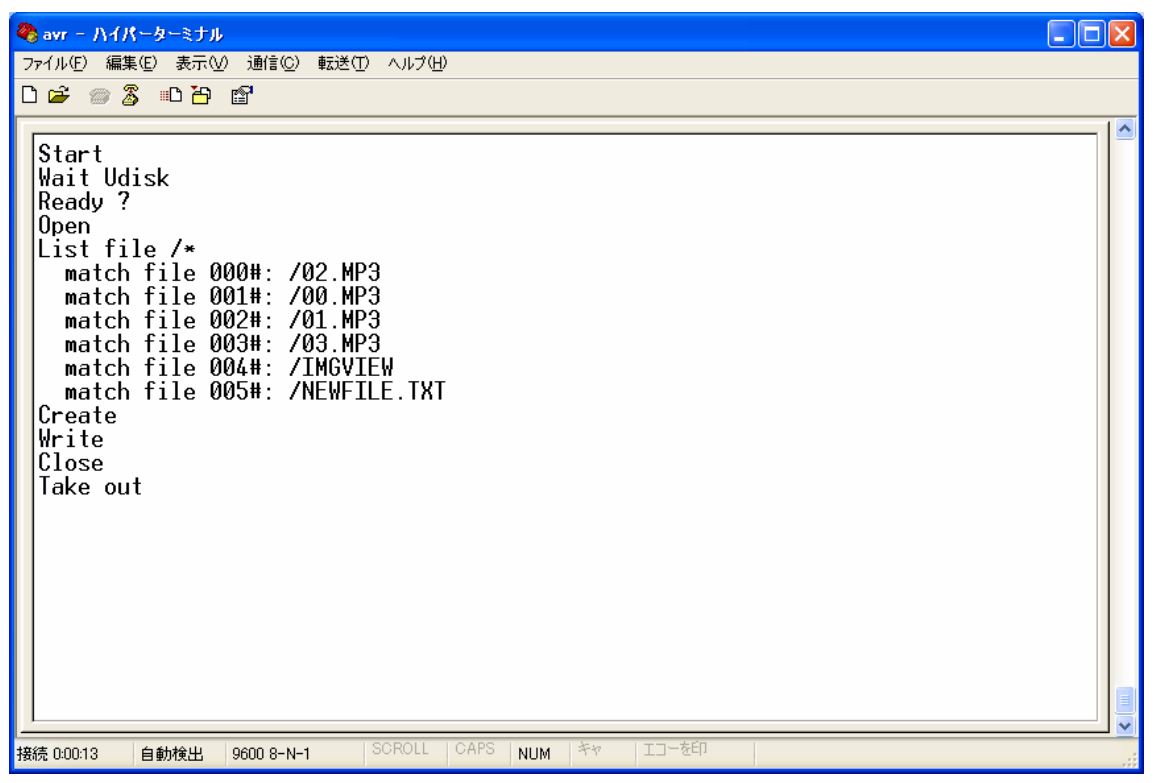

中国沁恒電子社が提供した CH375 のライブラリは X86 / MSP430 / MCS51 / MC9S12 / MC68 / M16C / AVR / ARM に対応すみです。現時点ライブラリの中のサンプルのコメント はほとんど中国語です、不明点があれば、お気軽にご相談ください。

以上。